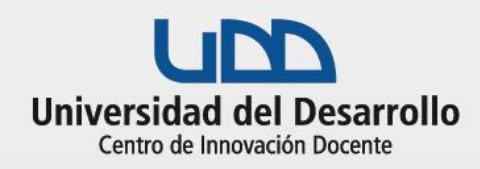

## **CLASE INTERACTIVA CON KAHOOT**

### Herramientas tecnológicas

### Antes de la clase

Cómo preparar la actividad

- 1. Revisa las recomendaciones básicas sobre cómo realizar una CLASE EN VIVO.
- Determina el objetivo de la utilización de Kahoot (p.e.: activar conocimientos previos, introducción a nuevos conocimientos, conocer el nivel de retención de lo revisado en la sesión por la audiencia, quiebre cognitivo o incluso puedes sustituir tu antigua presentación y realizar la clase en vivo en función del Kahoot, donde la sesión se estructura en función de las respuestas de los alumnos a las preguntas propuestas).
- 3. Define cuanto tiempo quieres destinar dentro de la sesión en vivo en la actividad en Kahoot. Recuerda que la clase en vivo puede ser sólo una parte de la clase o módulo.
- Elabora tus preguntas/diapositivas en Kahoot gratuitamente desde el sitio web <u>www.kahoot.com</u>. En las diapositivas puedes añadir imágenes, tablas, gráficos y videos de youtube.
- 5. Pre visualiza tu Kahoot elaborado (presta atención a los tiempos destinados a cada pregunta en función de la densidad de lectura que están y sus respuestas tengan).
- En tu navegador, abre tu sesión en Kahoot, identifica el cuestionario a utilizar en tu clase, presiona "PLAY" y déjalo en la pantalla listo para comenzar (aparece una pantalla con un número PIN generado) y recuerda dejar esta página inicialmente en mute.

#### Durante la actividad en clase

*Previo* a comenzar la actividad identifica el momento de la clase online para el cual tienes preparado el Kahoot, luego:

- 1. Menciona el objetivo de la actividad a realizar.
- 2. Entrega a tus alumnos las siguientes instrucciones:

Para crear y editar tus cuestionarios en Kahoot, ingresa a:

- www.kahoot.com

Tutoriales disponibles para esta actividad:

- <u>Tutorial completo Zoom</u>
- Zoom en 5 pasos
- Manual de Kahoot

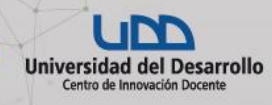

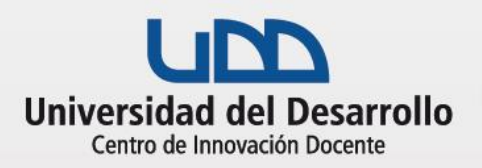

# **CLASE INTERACTIVA CON KAHOOT**

- Pueden participar con su celular, tablet o desde el mismo computador en el cual siguen la clase en vivo.
- No requieren descargar programas adicionales.
- Ingresen al sitio <u>www.kahoot.it</u> (escribe esta dirección en el chat del curso).
- En Kahoot tiene puntaje no sólo que la respuesta sea correcta, sino también el menor tiempo que demoren en contestar.
- 3. Comparte tu pantalla y muestra el navegador en la página que dejaste previamente abierta, así podrán unirse a través del número PIN del Kahoot.
- 4. Chequea que el número de estudiantes participantes de tu clase en vivo sea igual al de participantes inscritos en tu Kahoot.

Inicia la actividad:

- 1. Activa el sonido de la página de Kahoot y presiona el botón "START".
- 2. Deja que el tiempo asignado corra libremente pregunta a pregunta, una buena práctica es leerles la pregunta que aparecerá en cada diapositiva.
- 3. Antes de apretar "NEXT" y pasar a la siguiente pregunta, asegúrate de revisar la distribución de las respuestas de tu curso y de entregar la apropiada retroalimentación.
- Fomenta la atención y competencia nombrando a los alumnos que llevan los puntajes más altos. Motiva al resto a alcanzarlos.

#### Cierra la actividad:

- 1. Felicita a todos los alumnos participantes del Kahoot, en especial a aquellos que resultaron en el podio.
- 2. Comparte una retroalimentación general de la actividad.
- Deja de compartir la pantalla del navegador, vuelve a la clase en vivo mostrando tu webcam o retornado a la presentación.

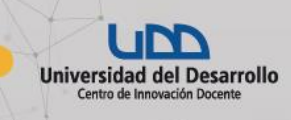